# Cómo utilizar BAT para actualizar la lista de contactos de Cisco Jabber

## Contenido

Introducción Prerequisites Requirements Componentes Utilizados Configuración Aspectos a recordar Información Relacionada

## Introducción

Este documento describe cómo utilizar BAT (Bulk Administration Tool) para agregar o actualizar una nueva lista de contactos para un usuario final de Jabber.

## Prerequisites

#### Requirements

Cisco recomienda que tenga conocimiento sobre estos temas:

- LDAP (protocolo ligero de acceso a directorios)
- Cisco Instant Messaging and Presence Server (IM&P)

#### **Componentes Utilizados**

La información que contiene este documento se basa en estas versiones de software:

• Servidor de mensajería instantánea y presencia de Cisco

The information in this document was created from the devices in a specific lab environment. All of the devices used in this document started with a cleared (default) configuration. Si tiene una red en vivo, asegúrese de entender el posible impacto de cualquier comando.

## Configuración

Agregue o actualice la lista de contactos con nuevos contactos para un usuario Jabber asignado a un suscriptor de IM&P. Se muestra un ejemplo del entorno de laboratorio en el que se actualiza la lista de contactos de LDAPUSER2 con 3 nuevos contactos, es decir LDAPUSER8, LDAPUSER9 y LDAPUSER10.

Paso 1. Vaya a Administración masiva > Lista de contactos > Exportar lista de contactos

| State IM and Presence Service Con × +         |                       |                                 |                            |                                  | m allos                               |                                                 |
|-----------------------------------------------|-----------------------|---------------------------------|----------------------------|----------------------------------|---------------------------------------|-------------------------------------------------|
|                                               |                       |                                 |                            |                                  | C C C A Sector                        |                                                 |
| abula Cisco Unified CM IM and I               | Presence Adu          | ninistratio                     | n                          |                                  |                                       | avigation: Cisco Unified CM IM and Presence Adv |
| CISCO For Cisco Unified Communications Sol    | utions                |                                 |                            |                                  |                                       | () S   cisco   Search                           |
| System • Presence • Messaging • Application • | Bulk Administration + | Diagnostics +                   | Help +                     |                                  |                                       |                                                 |
|                                               | Upload/Download       | Files                           |                            |                                  |                                       |                                                 |
| A Smart Call Home is not configure            | CCMCP Profile/Mic     | resoft RCC                      | ome or disable the rem     | ninder, please do to             | Cisco Unified Serviceability > Call I | lome or click here                              |
|                                               | Contact List          | fact List   Update Contact List |                            | cisco onneci serviceusmy > cuiri | inite of gravings                     |                                                 |
|                                               | Job Scheduler         |                                 | Export Contact List        |                                  |                                       |                                                 |
| Cisco Unified CM TM and                       | Presence              | Administ                        | Rename Contacts            |                                  |                                       |                                                 |
| Sustem unselone 10 5 2 10000 0                | incoenies i           |                                 |                            |                                  |                                       |                                                 |
| VMware Installation: 2 v/Dil Intel/P) Yeen/S  | 0 000 57- 3970 4      | a ancus did                     | 1: 90Chidae 4006Mbidae R   |                                  |                                       |                                                 |
| VPWare distance on 2 vero intel(k) keen(k     | ., CPU E7- 2070 4     | • 2.40GHZ, UIS                  | 1. doubites, 4090Mbites in |                                  |                                       |                                                 |
|                                               |                       |                                 |                            |                                  |                                       |                                                 |

Paso 2. Seleccione la opción **Usuarios asignados por nodo** y, a continuación, seleccione **Suscriptor de IM&P** y, a continuación, seleccione **Buscar**. Esta lista muestra todos los usuarios asignados al suscriptor de IM&P.

Paso 3. Seleccione **Next** y guardará el archivo CSV en su escritorio. Esto exporta todas las listas de contactos para todos los usuarios de IM&P SUB. Vea esta imagen:

| Back 🍌 Submit                                    |                                |
|--------------------------------------------------|--------------------------------|
| Status                                           |                                |
| i Status: Ready                                  |                                |
| Export Contact List Options                      |                                |
| File Name* user_cups_sub                         |                                |
| File Format: IM and Presence Contact List Format | (View File Format)             |
| Job Information                                  |                                |
| Job Description                                  | Export Users' Contacts         |
| Run Immediately                                  | Run Later (To schedule and act |

**Nota:** Puede navegar a la página Job Scheduler en el servidor de IM&P para comprobar si los archivos se exportaron sin errores o no.

Paso 4. Vaya a la sección **Bulk Administrator > Upload/Download** y descargue los archivos exportados que se crearon en el paso 3.

Paso 5. Según este artículo, usted agrega la nueva lista de contactos para 1 usuario, es decir LDAPUSER2, sin embargo, esto no se limita a un único usuario final. Puede actualizar/agregar para varios o todos los usuarios finales al mismo tiempo. Desde el laboratorio, el archivo CSV exportado tiene el siguiente aspecto:

|   | A         | В           | С          | D              | E        | F          |
|---|-----------|-------------|------------|----------------|----------|------------|
| 1 | User ID   | User Domain | Contact ID | Contact Domain | Nickname | Group Name |
| 2 | LDAPUSER2 | lab.com     | Idapuser1  | lab.com        |          | contacts   |
| 3 | LDAPUSER3 | lab.com     | donut      | lab.com        |          | contacts   |
| 4 | LDAPUSER3 | lab.com     | Idapuser1  | lab.com        |          | contacts   |
| 5 | LDAPUSER3 | lab.com     | test1user  | lab.com        |          | contacts   |
| 5 |           |             |            |                |          |            |

**Nota**: Muestra que LDAPUSER2 sólo tiene un contacto en su lista con ID de contacto como "LDAPUSER1" con el nombre de grupo "contactos". Modificó este mismo archivo y agregó 3 contactos más para LDAPUSER2. Estos 3 contactos son LDAPUSER8 , LDAPUSER9 y LDAPUSER10. Refiérase a esta imagen del archivo CSV recién hecho:

|   | A         | В           | С          | D               | E        | F          |  |
|---|-----------|-------------|------------|-----------------|----------|------------|--|
| 1 | User ID   | User Domain | Contact ID | Contact Domain  | Nickname | Group Name |  |
| 2 | LDAPUSER2 | lab.com     | LDAPUSER9  | lab.com         |          | contacts   |  |
| 3 | LDAPUSER2 | lab.com     | LDAPUSER8  | lab.com         |          | contacts   |  |
| 4 | LDAPUSER2 | lab.com     | LDAPUSER10 | lab.com         |          | contacts   |  |
| 5 | LDAPUSER2 | lab.com     | Idapuser1  | lab.com         |          | contacts   |  |
| 6 | LDAPUSER3 | lab.com     | donut      | lab.com         |          | contacts   |  |
| 7 | LDAPUSER3 | lab.com     | Idapuser1  | lab.com         |          | contacts   |  |
| 8 | LDAPUSER3 | lab.com     | test1user  | lab.com         |          | contacts   |  |
| 0 |           |             |            | 201000000000000 |          |            |  |

**Nota:** Puede utilizar el archivo CSV de ejemplo para actualizar/agregar la lista de contactos de cualquier contacto. Este archivo no requiere exportar ningún archivo desde el servidor de IM&P.

Paso 6. Después de haber actualizado el archivo CSV para LDAPUSER2 con nuevos contactos, cárguelo en el servidor IM&P. Navegue hasta **Administración masiva > Cargar/Descargar archivos.** 

| System 🕶  | Presence *       | Messaging 🕶   | Application •   | Bulk Administration - | Diagnostics |
|-----------|------------------|---------------|-----------------|-----------------------|-------------|
| ile Uploa | d Configurat     | tion          |                 |                       |             |
| Save      |                  |               |                 |                       |             |
| Status    |                  |               |                 |                       |             |
| i) Stat   | us: Ready        |               |                 |                       |             |
| Upload 1  | the CSV file     |               |                 |                       |             |
| File: *   |                  | Browse        | updated_cup     | s_sub.csv             |             |
| Select Th | ne Target *      | Contact L     | ists            |                       | •           |
| Select Tr | ansaction Typ    | e * Import Us | ers' Contacts - | Custom File 👻         |             |
|           | write File if it | exists.**     |                 |                       |             |

Nota: Utilice la misma opción que en la imagen para Seleccionar la lista de contactos de usuario de destino y Seleccionar tipo de transacción como Importar contactos del usuario - Archivo personalizado y luego guardarlo/cargarlo.

Paso 7. Navegue hasta Administración masiva > Lista de contactos > Actualizar lista de contactos en base a esta imagen.

| System   Presence   Messaging   Application                                        | Bulk Administration      Diagnostics                               | Help 🕶                                     |
|------------------------------------------------------------------------------------|--------------------------------------------------------------------|--------------------------------------------|
| ontact List Update Configuration                                                   | Upload/Download Files                                              |                                            |
| Submit                                                                             | CCMCIP Profile/Microsoft RCC                                       |                                            |
| 2P                                                                                 | Contact List                                                       | Update Contact List<br>Export Contact List |
| Status                                                                             | Job Scheduler                                                      |                                            |
| i Status: Ready                                                                    |                                                                    | Rename Contacts                            |
| Contact List Update                                                                |                                                                    |                                            |
| File Name * updated cups sub-csv                                                   | <ul> <li>(View File) (View</li> </ul>                              | w Sample File)                             |
| abaacca"caba"aapicat                                                               |                                                                    |                                            |
| Note: The Maximum Contact List Size (per use                                       | er) may be exceeded using this utility                             |                                            |
| Note: The Maximum Contact List Size (per use                                       | er) may be exceeded using this utility                             |                                            |
| Note: The Maximum Contact List Size (per use<br>Job Information<br>Job Description | er) may be exceeded using this utility<br>Import Users' Contacts - | Custom File                                |

Paso 9. Seleccione **Ejecutar inmediatamente** o **Ejecutar más tarde** según su conveniencia y, a continuación, seleccione **Enviar.** Consulte Programador de tareas para comprobar el estado de la importación.

Así que LDAPUSER1 solo tenía un contacto, pero después de importar el nuevo archivo CSV, la

lista de contactos de LDAPUSER2 se actualizó sin siquiera cerrar la sesión de Jabber.

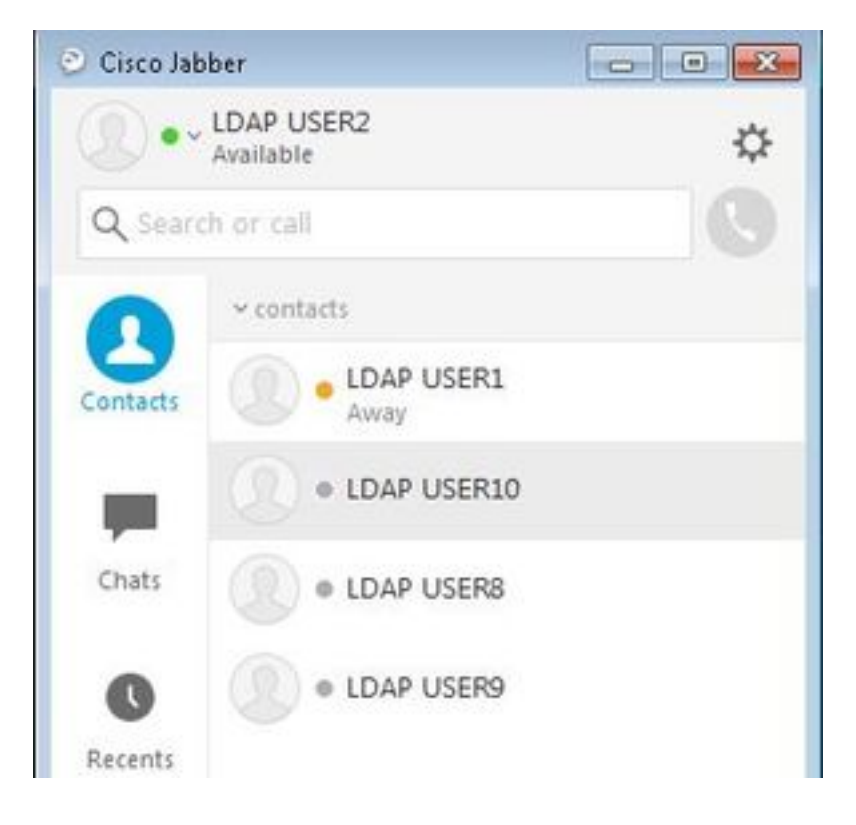

### Aspectos a recordar

- Antes de importar el nuevo archivo CSV, los tres usuarios añadidos, es decir LDAPUSER 8, LDAPUSER9 y LDAPUSER10, deben estar habilitados para las capacidades de presencia, de lo contrario no aparecerán en la lista de contactos de ningún usuario final de Jabber.
- 2. Si se da cuenta de que el archivo CSV no tiene ninguna columna con un nombre Número de teléfono, la cuenta Jabber de LDAPUSER2 puede obtener los detalles como Número de teléfono una vez que se ha importado con un nuevo archivo CSV. Esto se debe a que cuando agrega los nuevos contactos a través de BAT, Jabber intenta resolverlos a través del directorio de origen. Por lo tanto, si los contactos recién agregados están presentes en el Origen del directorio, Jabber obtiene sus números de teléfono. Por ejemplo, LDAPUSER2 Jabber pudo obtener el número de teléfono de LDAPUSER8 a través de la fuente de directorio como se muestra en esta imagen:

| LDAP USER8 | Profile            | ×                 | v contacts                                                                                                    |
|------------|--------------------|-------------------|----------------------------------------------------------------------------------------------------|
|            | Display name:      | LDAP USER8        | LDAP USER1                                                                                                    |
|            | First name:        | LDAP              | LDAP USER10                                                                                                    |
|            | Last name:         | USER8             |                                                                                                    |
|            | Chat (IM address): | ldapuser8@lab.com | CDAP USERS                                                                                                    |
|            | Work               | 3333              | O     O     O |
|            |                    |                   |                                                                                                    |
|            |                    | Edit Cancel       |                                                                                                    |

## Información Relacionada

- Importación Masiva De Listas De Contacto De Usuario
- Soporte Técnico y Documentación Cisco Systems